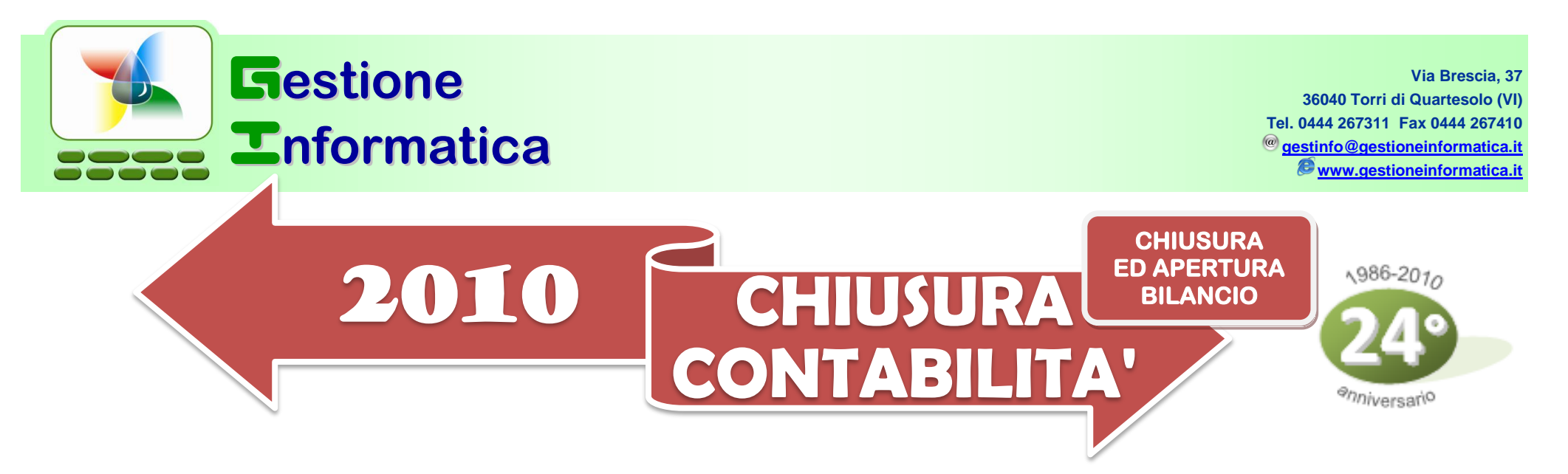

# Con la versione **32.2** occorre eseguire le procedure di seguito indicate per effettuare la Chiusura di Bilancio 2010.

Per chi non avesse ancora creato la ditta storico 2010, prima di iniziare le procedure di chiusura bilancio 2010 occorre creare tale ditta in modo da archiviarvi tutta la contabilità 2010 ed in futuro poterla visualizzare, utilizzando la circolare "Chiusura Annuale 2010 – prima parte".

## **CHIUSURA con CAPITAL OFFICE versioni precedenti**

Per chi fosse ancora in possesso della versione **32.1 o precedenti** occorre seguire le procedure che si riferiscono a tali versioni, come specificato nelle circolari inviate negli anni precedenti presenti nel nostro sito <u>www.gestioneinformatica.it</u> nella sezione Supporto → Circolari

Attenzione all'utilizzo della circolare di Chiusura Bilancio 2001 in quanto aveva alcune particolarità utilizzate per la conversione Lire/Euro.

Se la ditta da chiudere è gestita con il programma di contabilità **professionisti** (*MODULI AGGIUNTIVI =>REGISTRO CRONOLOGICO PROFESSIONISTI*) non si devono eseguire le seguenti procedure.

## 2010

### RIEPILOGO DELLA PROCEDURA DI CHIUSURA

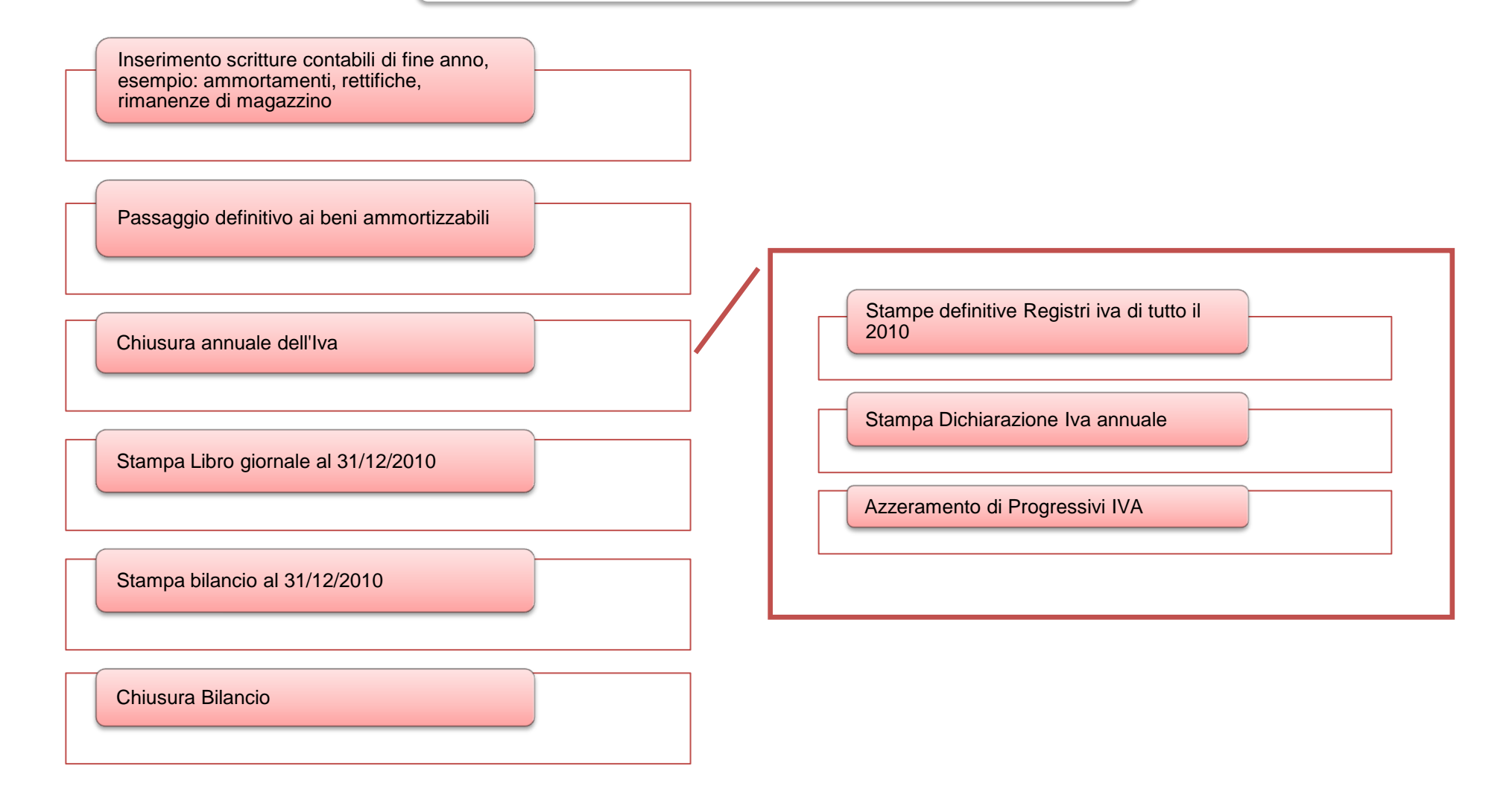

|   | Descrizione                                                                                                    | Fatto |   | Descrizione                                                                                                    | Fatto |
|---|----------------------------------------------------------------------------------------------------|-------|---|----------------------------------------------------------------------------------------------------|-------|
| 1 | Effettuare una copia di sicurezza degli archivi di contabilità.<br><u>Conservare tali copie non cancellandole per potere in futuro</u><br><u>ripristinare la situazione del 2010</u>                                                                                                    | 0     | 1 | Creazione delle primenote del Bilancio di chiusura ed<br>apertura:<br>CONTABILITA' => PR.FINE ANNO =>                                                                                                    | 0     |
| 2 | Inserimento delle scritture contabili di fine anno<br>(ammortamenti, rimanenze di magazzino, leasing, ecc.)                                                                                                    | 0     |   | <b>CHIUSURA ED APERTURA BILANCIO</b><br>La videata sarà simile alla seguente, i conti sono solo un esempio<br>in quanto variabili a seconda delle personalizzazioni eseguite da                                                                                                    | o     |
| 3 | <b>Chiusura annuale dell' Iva</b> (vedere sezione a pag. 5) se non è già stata effettuata.                                                                                                    | 0     |   | ognuno nel proprio Piano Conti :<br>Data Chiusura 31/12/2010 -                                                                                                    |       |
| 4 | <ul> <li>Stampa libro giornale al 31/12/2010 (facoltativa), al fine di separare in stampa le normali scritture del mese con le primenote di chiusura che saranno generate con le procedure seguenti .</li> <li>Attenzione! Se durante l'anno 2011 è già stata effettuata la procedura CHIUSURA ED APERTURA BILANCIO per ottenere un bilancio 2010 provvisorio occorre ripetere tale procedura (vedi punto 1 qui a destra di questa pagina) prima di stampare il Libro Giornale.</li> </ul> | 0     |   | Data REGISTRAZIONE chiusura 31/12/2010<br>Causale chiusura 40 BILAN.CHIU<br>Contropartita 710001 PROFITTI E PERDITE<br>Descrizione Chiusura PP '10<br>Causale chiusura 40 BILAN.CHIU<br>Contropartita 360001 BILAN.CHIU<br>Contropartita 360001 STATO PATRIM. FINALE<br>Chiusura 2010<br>Chiusura 2010<br>Causale chiusura 2010 | -     |
| 5 | Passaggio definitivo dei beni ammortizzabili utilizzando il programma in Moduli Aggiuntivi (se in possesso di tale modulo)                                                                                                    | 0     |   | Conto utile di esercizio 200002 🚱 UTILE DI ESERCIZIO                                                                                                    |       |
| 6 | Stampare il bilancio di verifica simulato con data 31/12/2010<br>CONTABILITA' => PR.PERIODICHE =><br>STAMPA BILANCIO DI VERIFICA                                                                                                    | 0     |   | Causale apertura 41 BILAN.APER<br>Contropartita 350001 STATO PATR.INIZIALE                                                                                                    | -     |
| 7 | Stampare il bilancio secondo le normative CEE (per gli utenti<br>interessati) in CONTABILITA' => PR.PERIODICHE =><br>STAMPA BIL. RICLASSIFICATO CEE                                                                                                    | 0     |   | Descrizione         Apertura 2011           Confermati i dati e verificato che non compaiano messaggi di avvertimento il computer effettua la creazione delle primenote di chinesure ed en enture                                                                                                    |       |

Inizio Procedura

Verificare che corrisponda esattamente al bilancio ufficiale, se non corrisponde occorre operare sulle scritture di prima nota. Si consiglia di stampare **più copie** del bilancio per il Vostro uso interno.

|   | Descrizione                                                                                                    | Fatto |          | Descrizione                                                                                                    | Fatto      |  |
|---|----------------------------------------------------------------------------------------------------|-------|----------|----------------------------------------------------------------------------------------------------|------------|--|
| 2 | Stampa del bilancio di verifica dal 01/01/2010 al 31/12/2010 :<br>CONTABILITA' => PR.PERIODICHE => <b>STAMPA BILANCIO DI</b><br><b>VERIFICA</b><br><b>non specificando la causale di chiusura</b> , cioè cancellando<br>la causale di chiusura che compare a video (vedi frecce<br>rosse). Questo è necessario per includere nella stampa le<br><b>2</b> primenote di chiusura appena generate. Verificare poi che | 0     | 6        | Azzeramento dei progressivi del piano dei conti in:<br>CONTABILITA'=> MANUTENZIONE =><br><b>AZZERAMENTO DATI DEL PIANO DEI CONTI</b><br>Alla domanda di azzeramento dei saldi precedenti<br>confermare "N" con Invio e poi confermare la successiva<br>domanda di azzeramento                                                                                                    | 0          |  |
|   | nella stampa tutti i conti siano chiusi, cioè saldo a 0.<br>Opzioni<br>Escludi clienti e fornitori in analitico<br>Esclusione scritture extracontabili<br>Stampa i valori con i decimali<br>Causale per rilevare l'apertura                                                                                                    |       |          | Archiviazione delle primenote in:<br>CONTABILITA'=>MANUTENZIONE=> <b>ARCHIVIAZIONE</b><br><b>PRIMENOTE</b><br>Verificare la data finale ed il nome della ditta storico se<br>sono corretti o modificarli dal menu a tendina.                                                                                                    | 0          |  |
| 3 | Stampa del bilancio di verifica dal 01/01/2011 al 01/01/2011 :<br>CONTABILITA' => PR.PERIODICHE =><br><b>STAMPA BILANCIO DI VERIFICA</b><br>e verificare che i conti patrimoniali siano stati aperti<br>correttamente.                                                                                                    | 0     | 7        | (Se la ditta storico 2010 non è stata ancora creata,<br>uscire dalla presente procedura, stampare la circolare<br>'Chiusura annuale prima parte' ed effettuare la<br>'Creazione ditta Storico').                                                                                                    |            |  |
| 4 | Stampa definitiva del libro giornale alla data 31/12/2010:<br>CONTABILITA' => PR.PERIODICHE =><br><b>STAMPA DEL LIBRO GIORNALE</b><br>Se il giornale al 31/12/2010 è già stampato (consigliato)<br>occorre sbloccare la data e riportarla al 30/12/2010, entrando:<br>CONTABILITA' => MANUTENZIONE =><br><b>ANNULLA STAMPE DEFINITIVE</b>                                                                          | 0     |          | Cliccare su <b>Archivia</b> , digitare la parola di accesso di<br>secondo livello. Confermare la successiva domanda.<br>Al termine dell'archiviazione, automaticamente saranno<br>eseguite la ricostruzione indici di contabilità e la<br>ricostruzione Dbi, sia nella ditta corrente che nello<br>storico. Attendere quindi il termine dell'elaborazione e<br>l'aprirsi e chiudersi delle schermate. | 0          |  |
|   | attenzione parola d'accesso ROBERTO.<br><u>Cambiare solo la data stampa libro giornale</u> da 31/12/2010 a<br>30/12/2010. Eseguire la stampa definitiva del libro giornale al<br>31/12/2010: verranno stampate solo le nuove primenote<br>inserite!                                                                                                    |       | 8        | Controllo parametri società, azzeramento dei progressivi<br>dare e avere del Giornale (se non è stato già effettuato)<br>ed il credito IVA (se non è già stato effettuato):<br>CONTABILITA'=>TABELLE=> <b>DEFINIZIONE PARAMETRI</b>                                                                                                    |            |  |
| 5 | Stampa dei partitari di tutti i conti:<br>CONTABILITA' => PR.PERIODICHE =><br>STAMPA PARTITARIO/ESTRATTO CONTO<br>questa stampa si può ripetere più volte e non blocca le                                                                                                    | 0     |          | CONTABILITA'=>TABELLE=> DEFINIZIONE PARAMETRI<br>SOCIETA' =>IMPOSTAZIONE CORRISPETTIVI (solo per<br>verifica ultima pagina del registro corrispettivi)                                                                                                    | ı <b>O</b> |  |
|   | primenote. La stampa definitiva NON STAMPA il numero<br>primanota, le scritture extracontabili, la descrizione estesa.                                                                                                    |       | Dc<br>co | Dopo le seguenti operazioni si può continuare con le normali procedure di contabilità 2011.                                                                                                    |            |  |

#### NON STAMPARE i registri definitivi IVA del 2011 senza avere eseguito le procedure di chiusura annuale Iva 2010.

|                                                                                                    | Descrizione                                                                                                    | Fatto |  |  |  |
|----------------------------------------------------------------------------------------------------|----------------------------------------------------------------------------------------------------|-------|--|--|--|
| 1                                                                                                    | Stampa registri Iva in <b>DEFINITIVO</b> dei Corrispettivi, degli Acquisti e delle Vendite alla data<br>31/12/2010.<br><i>Programma:</i><br>CONTABILITA'=>PR.PERIODICHE=> <b>STAMPA REGISTRO IVA CORRISPETTIVI (se attivati)</b><br>CONTABILITA'=>PR.PERIODICHE=> <b>STAMPA REGISTRO IVA ACQUISTI</b><br>CONTABILITA'=>PR.PERIODICHE=> <b>STAMPA REGISTRO IVA VENDITE</b>                                                                                                    | 0     |  |  |  |
| 2                                                                                                    | <ul> <li>Stampa dichiarazione annuale Iva.</li> <li><i>Programma:</i></li> <li>CONTABILITA' =&gt;PR.FINE ANNO =&gt;STAMPA DICHIARAZIONE ANNUALE IVA e verifica dei valori se corrispondano alla somma delle singole liquidazioni periodiche.</li> </ul>                                                                                                    |       |  |  |  |
| 3                                                                                                    | Azzeramento tabelle IVA.<br><i>Programma:</i><br>CONTABILITA' => TABELLE => <b>GESTIONE TABELLA CODICI IVA</b><br>Cliccare su Chiusura Annuale confermare l'azzeramento e digitare la parola di accesso di<br>secondo livello. Se abilitato l'utilizzo del credito iva anche per le imposte si apre la<br>maschera per il controllo e la modifica del credito di inizio anno (Riportare lo stesso importo<br>per il credito Iva ed il credito per l'F24). Comparirà il messaggio 'Eseguita Chiusura ed<br>apertura Iva' confermare ed uscire |       |  |  |  |
| Se le presenti operazioni non saranno effettuate nella prossima Dichiarazione Iva annuale verranno sommati insieme i valori del 2011 e del 2010. |                                                                                                    |       |  |  |  |

Le circolari di chiusura sono tutte disponibili nel nostro sito <u>http://www.gestioneinformatica.it/</u> nella sezione Supporto -> Circolari